# Slik bestiller du månedlig faktura for kommunale gebyrer – steg for steg:

Gå inn på Stavanger sin nettside, <u>www.stavanger.kommune.no</u> Du kan bruke PC, nettbrett eller mobil. Skjermbildene i denne veilederen er fra PC-skjerm.

Klikk på «Min side» i menyen øverst til høyre:

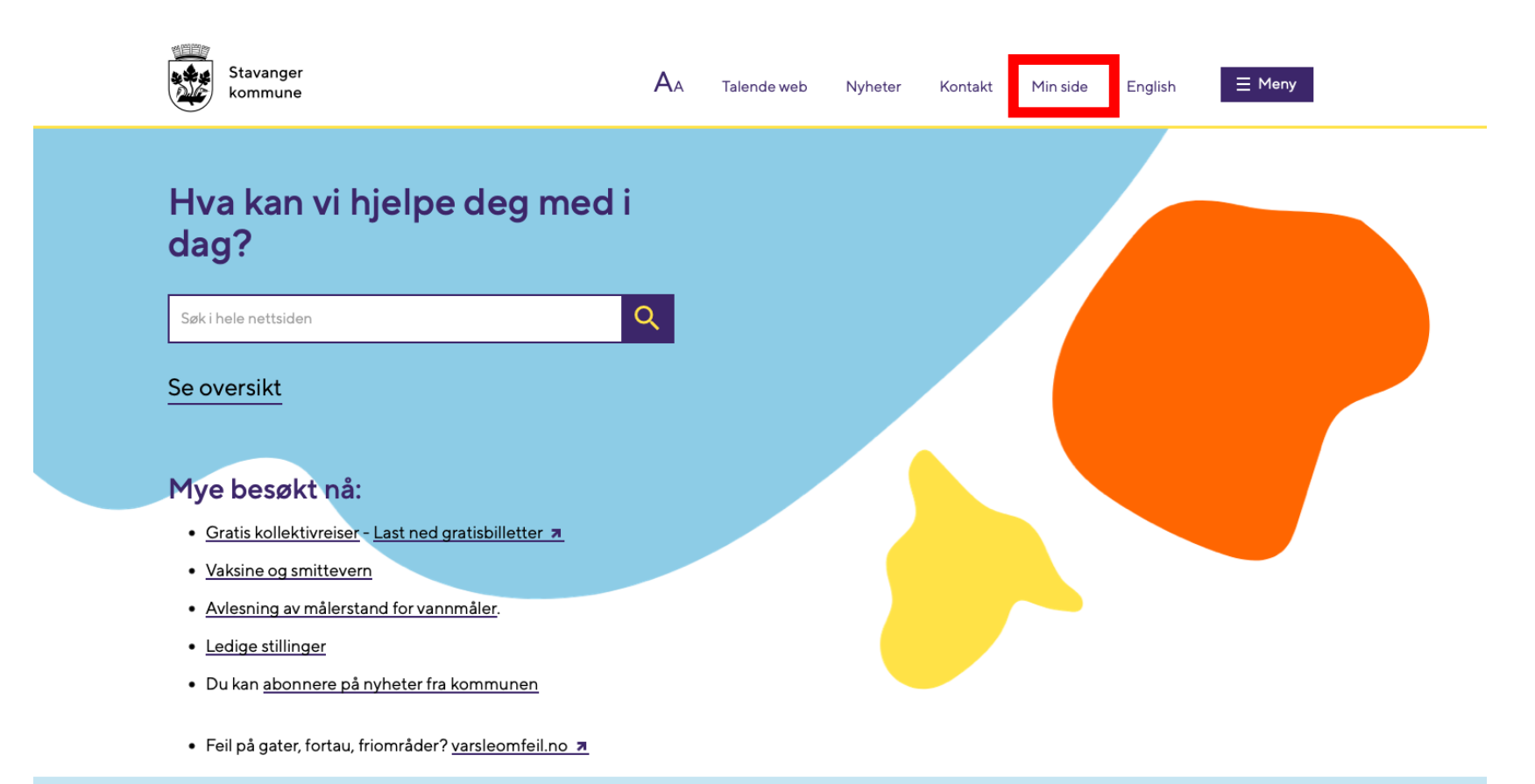

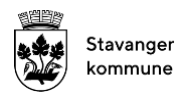

### Min side

Klikk på "Mine eiendommer" øverst til høyre på skjermen (se rød firkant).

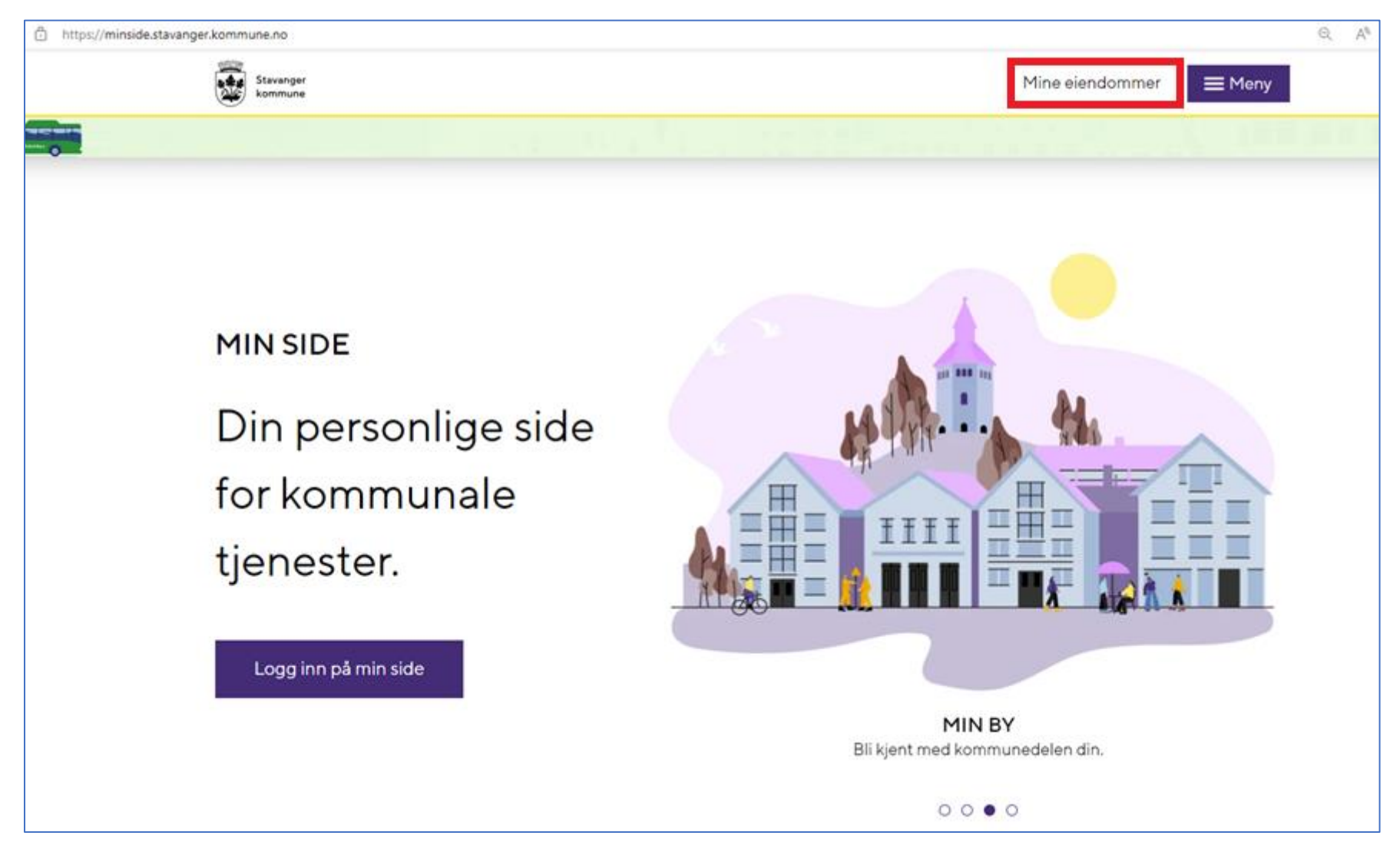

## Velg påloggingsmetode:

For å komme inn på MinSide, må du legitimere deg. Du bruker samme metode som når du logger deg på nettbank. Det er mest vanlig å bruke «BankID» og deretter enten «BankID-app» eller «BankID på mobil».

| STAVANGER KOMMUNE                  |                                                                    |  |  |  |
|------------------------------------|--------------------------------------------------------------------|--|--|--|
| VELG ELEKTRONISK ID                |                                                                    |  |  |  |
| Min <mark>ID</mark>                | <b>MINID</b><br>Med kode fra SMS eller PIN-kodebrev                |  |  |  |
| ≣=≣ bankID                         | <b>BANKID</b><br>Bruk BankID-app, kodebrikke eller BankID på mobil |  |  |  |
| <b>buy</b> pass                    | <b>BUYPASS ID</b><br>Bruk Buypass ID i smartkort eller mobil       |  |  |  |
| COMMFIDES                          | <b>COMMFIDES</b><br>Med smartkort                                  |  |  |  |
| Slik skaffer du deg elektronisk ID |                                                                    |  |  |  |

## Velg eiendom:

Når du er kommet inn på <u>https://eierinfo.no/Innsyn</u> trykker du på eiendommen du ønsker å endre til månedlig faktura.

| https:// <b>eierinfo.no</b> /Matrikkel/ | Eiendom Stavanger kommu | ne          |                | 은 Fødselsnummer : Logg ut | Q A 🏠 |
|-----------------------------------------|-------------------------|-------------|----------------|---------------------------|-------|
|                                         | Mine eiendom            | nmer        |                |                           |       |
|                                         |                         |             | Eiendommer (2) | ^                         |       |
|                                         | Stavanger               | <b>&gt;</b> | >              |                           |       |
|                                         |                         |             | Borett (ingen) | ^                         |       |
|                                         |                         |             |                |                           | ~     |

Du kan bare endre termin for eiendommer som ligger i Stavanger kommune.

# Velg fakturahyppighet:

## Klikk på "Min fakturahyppighet"

| runneiendom 1103 Stavanger -                                   |   |               |   |                                                                     |                                        |
|----------------------------------------------------------------|---|---------------|---|---------------------------------------------------------------------|----------------------------------------|
| Adresser og bygg                                               | > | Eiere         | > | Eiendomsareal                                                       | Heftelser                              |
| Min fakturahyppighet<br>2 terminer                             | > | Eiendomsskatt | > | Historiske saksdokumenter ><br>Antall historiske saksdokumenter: 52 | Mine kommunale gebyr                   |
| Renovasjon<br>Antali beholdere: 7<br>Neste tømming: 13.11.2023 | > | +             | T | e-Torg ><br>3D-modeller, byggesaker, digitale kart<br>og annet      | eByggesøk<br>Enkel digital byggesøknad |

### Terminvalg

For å få månedlig faktura, huker du av for 12 terminer og trykker på "endre fakturahyppighet". Trykk deretter på "ok"

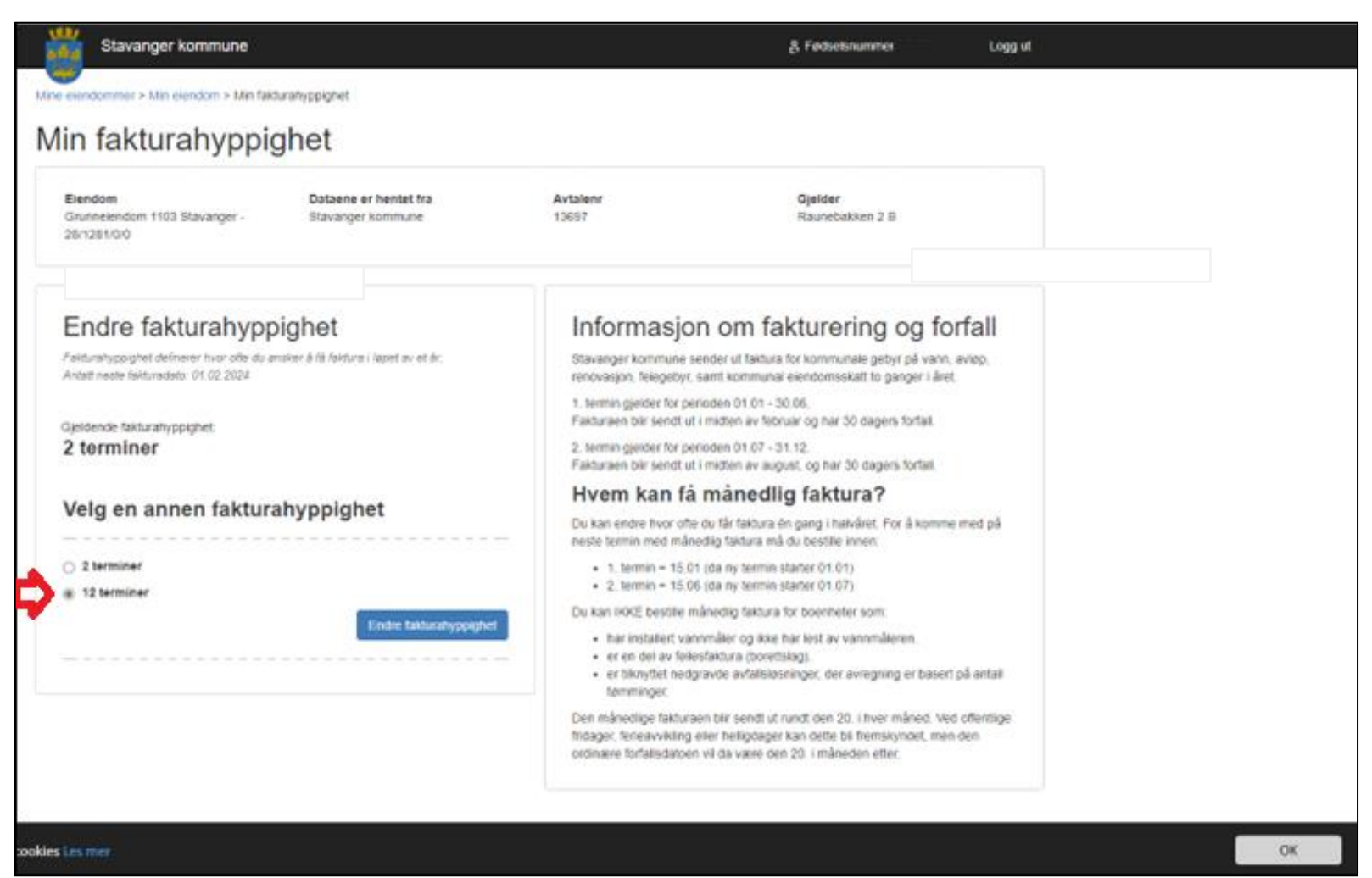

## Bekrefte endring av fakturahyppighet

Etter at du har klikket på «Endre fakturahyppighet» får du spørsmål om du er sikker på at du vil endre hvor ofte du får faktura. Klikk på OK hvis du er sikker.

| e elendommer > Min elendom > Min fak Endre fakturahyppigh                                                             | et                                                                                                    |  |  |  |
|----------------------------------------------------------------------------------------------------|----------------------------------------------------------------------------------------------------|--|--|--|
| Iin fakturahyppi Er du sikker på at du vil endre hvor ofte                                                            | får faktura?                                                                                                    |  |  |  |
| Eiendom<br>Grunneiendom 1103 Stavanger -<br>28/1281/0/0                                                               | Avbryt ijelder                                                                                                    |  |  |  |
| Endre fakturahyppighet                                                                                                | Informasjon om fakturering og                                                                                                    |  |  |  |
| Fakturahyppighet definerer hvor ofte du ønsker å få faktura i løpet av et år.<br>Antatt neste fakturadato: 01.02.2024 | Stavanger kommune sender ut faktura for kommunale gebyr på<br>renovasjon, feiegebyr, samt kommunal eiendomsskatt to gange                                                                                          |  |  |  |
| Cialdanda falturahumaiakat                                                                                            | 1. termin gjelder for perioden 01.01 - 30.06.<br>Fakturaen blir sendt ut i midten av februar og har 30 dagers for                                                                                                  |  |  |  |
| 2 terminer                                                                                                    | 2. termin gjelder for perioden 01.07 - 31.12.<br>Fakturaen blir sendt ut i midten av august, og har 30 dagers fol                                                                                                  |  |  |  |
|                                                                                                    | Hvem kan få månedlig faktura?                                                                                                    |  |  |  |
|                                                                                                    | Du kan endre hvor ofte du får faktura én gang i halvåret. For å l<br>neste termin med månedlig faktura må du bestille innen:                                                                                       |  |  |  |
| 2 terminer                                                                                                    | <ul> <li>1. termin = 15.01 (da ny termin starter 01.01)</li> <li>2. termin = 15.06 (da ny termin starter 01.07)</li> </ul>                                                                                         |  |  |  |
| 12 terminer                                                                                                    | Du kan IKKE bestille månedlig faktura for boenheter som:                                                                                                    |  |  |  |
| Endre fakturahyppighet                                                                                                | <ul> <li>har installert vannmåler og ikke har lest av vannmåleren.</li> <li>er en del av fellesfaktura (borettslag).</li> <li>er tilknyttet nedgravde avfallsløsninger, der avregning er<br/>tømminger.</li> </ul> |  |  |  |
|                                                                                                    | Den månedlige fakturaen blir sendt ut rundt den 20. i hver måne<br>fridager, ferieavvikling eller helligdager kan dette bli fremskynde<br>ordinære forfallsdateen vil da være den 20. i måneden etter              |  |  |  |

forfa vann, avlø i året.

mme me

asert på a

I. Ved offe men der

### Bekreftelse på gjennomført endring av fakurahyppighet

Bekreftelse på endring av fakturahyppighet fra halvårlig til månedlig faktura.

# Endre fakturahyppighet

Endringen av fakturahyppighet er under behandling. Det kan ta en liten stund før behandlingen er gjennomført.

Du har nå valgt månedlig fakturering av kommunale gebyr. Dersom du vil endre på ny vil den nye endringen tre i kraft neste halvårstermin.

Du har nå fått endret terminvalg til månedlige fakturaer, vil bli iverksatt fra neste terminperiode.

Ved endring før 20. juni, vil endringen gjelde fra 1. juli.

Ved endring før 20. januar, vil endringen gjelder fra 1. januar .

(Hvis endringen er foretatt mellom 12. januar -20 januar, vil regningen for februar inneholde gebyr for to måneder.)